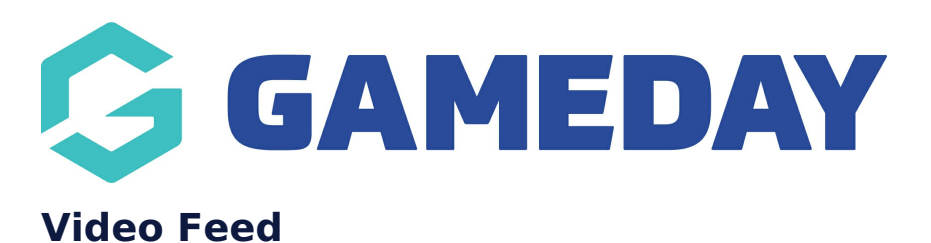

Last Modified on 19/08/2024 3:36 pm AEST

NOTE: This add on has to be enabled for your organisation. To check if this is available for your website, check Your Website Settings.

This section relies on your subscription to the <u>Juicer</u> platform.

Admins first need to set up their Video/Youtube feed via Juicer and make note of the shortcode created as this will need to be added into the website via the below process.

This section is set to show the recently posted videos on your Youtube account. It will display 3 videos in this section.

- 1. Make note of your video/youtube Juicer shortcode.
- 2. Click on the **SECTIONS** tab and click on **VIDEO FEED**.

| Sections                                                                   |                         |                     |  |  |
|----------------------------------------------------------------------------|-------------------------|---------------------|--|--|
| help<br>These sections will be used to build your home page. They can also | so be added to sub page | es on your website. |  |  |
| t                                                                          | Video Feed              | Ċ                   |  |  |

- 3. Make sure this panel is set to show on your website (if not already set to show).
- 4. Set an order for this panel and add a background colour or image for this section.

| Show Panel<br>Show or hide this panel | Panel Order<br>1 = top of page<br>5 | Background Colour<br>Set a custom colour for this section<br>Select Color | Background Image<br>Set a background image for this section, will<br>override background colour.<br>No image selected Add Image |
|---------------------------------------|-------------------------------------|---------------------------------------------------------------------------|----------------------------------------------------------------------------------------------------|
|---------------------------------------|-------------------------------------|---------------------------------------------------------------------------|----------------------------------------------------------------------------------------------------|

5. Input a title for this section.

Can be along the lines of "Videos", "Org Name Videos", "Org Name TV" etc.

| deo Heading |  |  |
|-------------|--|--|
|             |  |  |
| Videos      |  |  |

6. Input the **shortcode** for this Video Feed from Juicer into the Video Content field.

| Video Content |      |   |
|---------------|------|---|
| uo wf         | luog | ) |

7. If your organisation wants to link users to view extra videos, then link your Youtube channel name here.

If a user clicks on the more videos button on this page, then this will take them straight to your Youtube channel.

| More Videos Link                    |  |
|-------------------------------------|--|
| S https://www.youtube.com/c/Netflix |  |

8. Once done click PUBLISH in the top right hand corner of the webpage.

NOTE: if the videos have not been updating or do not to show the most recent videos this may mean that the feed is not set to update as often. This can be changed within your (paid) Juicer account itself, so log in there and check- **contact Juicer if you cannot find how to do this.** 

EXAMPLE OF HOW THE VIDEO FEED DISPLAYS

## Videos

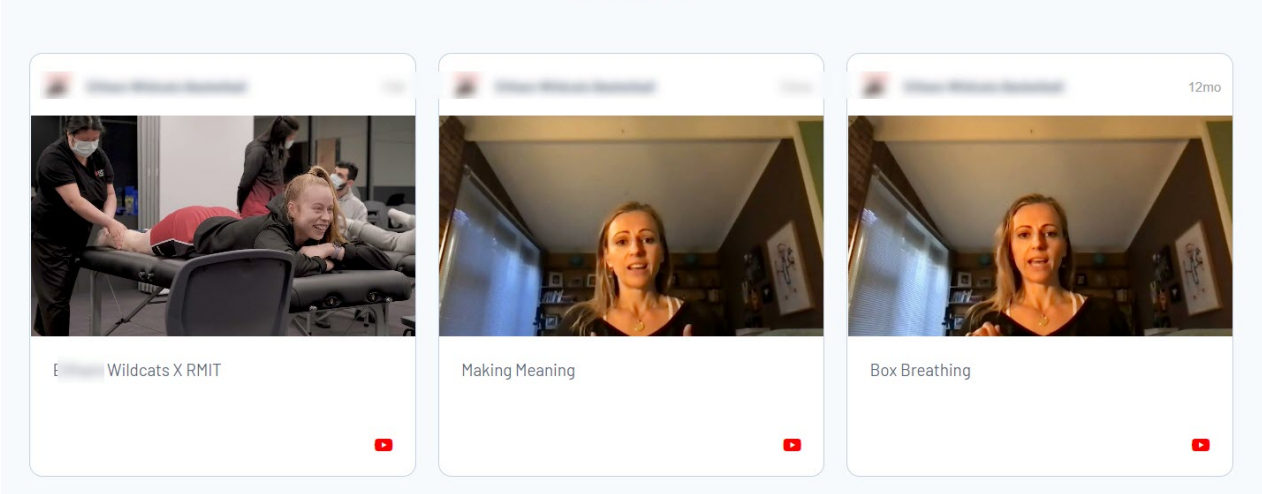

## **Related Articles**